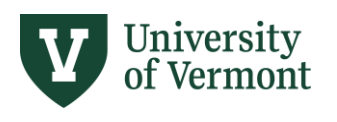

# **AXIOM LOG-IN INSTRUCTIONS**

#### TABLE OF CONTENTS

| Step One: Request an Axiom User Profile                      | 2           |
|--------------------------------------------------------------|-------------|
| Step Two: Install Necessary Software on Your Device          | 2           |
| Step Three: For PC Users                                     | 3           |
| Instructions                                                 | 3           |
| Internet Explorer                                            | 4           |
| Microsoft Edge                                               | 4           |
| Firefox                                                      | 6           |
| Chrome                                                       | 12          |
| Step Three: For Mac Users                                    | 16          |
| Step Four: Log In                                            | 20          |
| Troubleshooting: Axiom Log In                                | 20          |
| Syntellis Sign-in Screen                                     | 20          |
| Windows Client Login Error: Axiom Installation Doe<br>Pop Up | s Not<br>22 |
| Windows Client Login Error: Axiom EPM Client Laur            | ncher<br>23 |

#### Need help? Please submit a Footprint

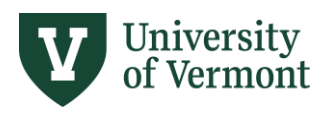

# Step One: Request an Axiom User Profile

An Axiom User Profile is necessary to access Axiom. Access can be requested via Footprint.

# Step Two: Install Necessary Software on Your Device

The following software packages are required for running Axiom:

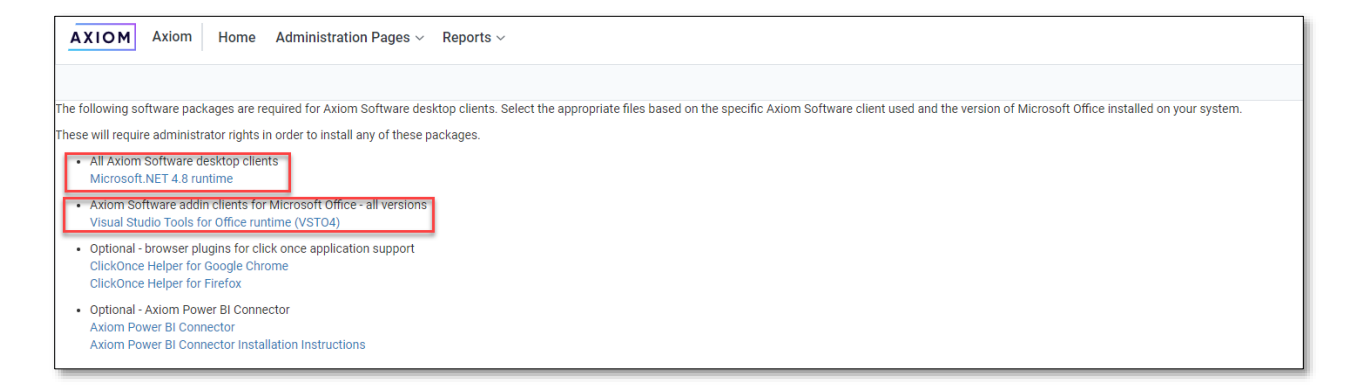

Some of this software may already be installed on your computer, but if not it will need to be downloaded and installed on your device. This may require administrator rights on your computer; if you do not have administrator rights on your computer contact the UVM Tech Team (<u>techteam@uvm.edu</u>, 802-656-2604, <u>https://www.uvm.edu/it/help-support</u>) to install necessary software.

Visit <u>https://uvm.axiom.cloud/home/downloads</u> for more information.

For PC users: Axiom is fully supported in Chrome, Edge, and Firefox but you will need to install a "ClickOnce" extension for these browsers.

Follow the instructions below as appropriate for the browser you use most frequently or by default.

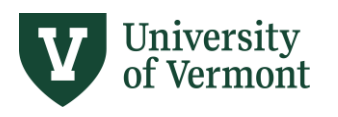

# Step Three: For PC Users

#### Instructions

- 1) Go to: <a href="https://uvm.axiom.cloud/">https://uvm.axiom.cloud/</a>
- You should be directed to UVM's authentication page. Enter your UVM netID and password. (If you have already authenticated into another UVM system such as PeopleSoft or webmail, you will bypass this page.)
- 3) You should now be at Axiom's "home" page

| 🖽 Axiom Settware × +                                              |                  |                                         | - σ × |
|-------------------------------------------------------------------|------------------|-----------------------------------------|-------|
| ← → ♂ O B https://www.axiom.doud                                  |                  |                                         | ☆ ♡ ≡ |
| AXIOM Axiom Home Administration Pages v Recent Places v Reports v |                  |                                         | A 💿 🔛 |
| Axiom System: The University of Vermont                           |                  |                                         | ☆ ®   |
| A Notifications                                                   | % Quick Links    | ★ Favorites                             |       |
| Notifications Delete all                                          | Mindows Client   | Look for the 📌 icon to add to Favorites |       |
| You have no additications from the last 30 days.                  | Ag: Excel Client |                                         |       |
|                                                                   |                  |                                         |       |
|                                                                   |                  |                                         |       |
|                                                                   |                  |                                         |       |
|                                                                   |                  |                                         |       |
|                                                                   |                  |                                         |       |
|                                                                   |                  |                                         |       |
|                                                                   |                  |                                         |       |
|                                                                   |                  |                                         |       |
|                                                                   |                  |                                         |       |
|                                                                   |                  |                                         |       |
|                                                                   |                  |                                         |       |
|                                                                   |                  |                                         |       |
|                                                                   |                  |                                         |       |
|                                                                   |                  |                                         |       |

4) Continue by following the instructions specific to your web browser:

**Internet Explorer** 

**Microsoft Edge** 

**Firefox** 

**Chrome** 

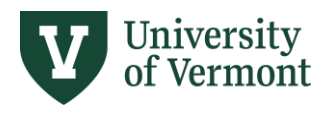

## Internet Explorer

Internet Explorer cannot launch Axiom. Please use the most up-to-date version of Microsoft Edge, Firefox, or Chrome.

## Microsoft Edge

- 1) If you are using Edge, open a new tab:
  - Navigate to edge://flags
  - Type ClickOnce Support in the search box
  - Select Enabled
  - Click restart. You will need to close out of Edge for the update to take effect.

|                                                                                                    | gs                                                                           | 74 7                 | <b>≧</b> ⊡     |             |
|----------------------------------------------------------------------------------------------------|------------------------------------------------------------------------------|----------------------|----------------|-------------|
| Q ClickOnce Support                                                                                                    | $\otimes$                                                                    |                      |                | Reset all   |
| Experiments                                                                                                    |                                                                              |                      | ٤              | 35.0.564.51 |
| Available                                                                                                    |                                                                              | Unavailab            | le             |             |
| When enabled, file downloads that request ClickOn<br>ClickOnce application with the server-provided URL<br>overridden if your organization configures the "Allo<br>the ClickOnce protocol" policy. – Windows | ice handling will invok<br>This feature flag will<br>w users to open files u | e the<br>be<br>using | <b>Enabled</b> | 1 V         |
| #edge-click-once                                                                                                    |                                                                              |                      |                |             |

2) Restart Edge, then return to <u>https://uvm.axiom.cloud/,</u> click on the Windows Client icon at topcenter of the page.

| ← → C                                             |                           |
|---------------------------------------------------|---------------------------|
| AXIOM Axiom Home Administration Pages V Reports V |                           |
|                                                   |                           |
| Axiom System: The University of Vermont           |                           |
| A Notifications                                   | % Quick Links             |
| Notifications                                     | Delete all Windows Client |
| You have no notifications from the last 30 days.  |                           |

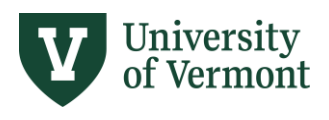

3) You will receive a prompt to open the Axiom application. Click Open:

| uvm axiom - Search X                                   | Axiom Software × +                                                                                               |    |     |
|--------------------------------------------------------|----------------------------------------------------------------------------------------------------|----|-----|
| ightarrow $ ightarrow$ $ ightarrow$ https://uvm.axiom. | cloud                                                                                                    | 20 | £'≡ |
| To be most productive with Microsoft Edge              | Open this file?<br>Do you want to open Axiom.UI.Start.application from uvm.axiom.cloud?<br>Report file as unsafe |    | -G  |

4) Then you will receive a prompt asking you to install the Axiom Client. Click Install:

| Axiom System: The University of Vermont |                                                                                                    |                         |
|-----------------------------------------|----------------------------------------------------------------------------------------------------|-------------------------|
| . A Notifications                       | Application Install - Security Warning X                                                                                                    | ∾ Quick Links           |
| Notifications                           | Do you want to install this application?                                                                                                    | Windows Client          |
| You have no                             | Name:<br>Axiom Client<br>From (Hover over the string below to see the full domain):<br>uvm.axiom.cloud<br>Publisher:<br>SYNTELLS PERFORMANCE SOLUTIONS LLC<br>Install Don't Install<br>While applications from the Internet can be useful, they can potentially harm your computer.<br>If you do not trust the source, do not install this software. <u>More Information</u> . | <b>Age</b> Excel Client |

5) It may take a minute or two to install the application for the first time. Once that is complete, click on the Windows Client again. You'll receive another prompt to open the Axiom application. Click Open:

| https://uvm.axiom             | cloud                                                                                                    | 20  |
|-------------------------------|----------------------------------------------------------------------------------------------------|-----|
| roductive with Microsoft Edge | <b>Open this file?</b><br>Do you want to open Axiom.UI.Start.application from uvm.axiom.cloud?<br>Report file as unsafe | - L |
| n: The University of Vermon   | Open                                                                                                    |     |

6) You should then see the application open:

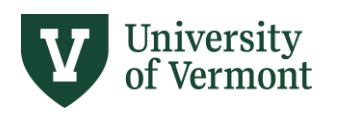

# **Axiom User Guide**

📕 | 🔚 🥎 ờ | Axiom Software - The University of Vermont - Home.xlsx

| Fi                                                                 | e AXIOM                                                                     | Home                            |                    |                    |               |                 |                                                          |                |         |                                        |          |              |                                 |
|--------------------------------------------------------------------|-----------------------------------------------------------------------------|---------------------------------|--------------------|--------------------|---------------|-----------------|----------------------------------------------------------|----------------|---------|----------------------------------------|----------|--------------|---------------------------------|
| (3)<br>(3)<br>(3)<br>(3)<br>(3)<br>(3)<br>(3)<br>(3)<br>(3)<br>(3) | 2025 MY Salary Pl<br>2025 SY Line Item<br>2025 SY Salary Pla<br>File Groups | anning +<br>Budget +<br>nning + | Reports<br>Reports | Tables Im<br>Admin | mports Manage | GoTo ▼          | Refresh •<br>• Q Drill •<br>Freeze Panes<br>File Options | 🌾 Quick Filter | Print • | Show Home Formula Bar Headings Display | Advanced | Help<br>Help | Close Axiom<br>Software<br>Exit |
| <                                                                  | Axiom Assistan                                                              | t                               | į                  | A Home ×           |               |                 |                                                          |                |         |                                        |          |              |                                 |
| Explorer                                                           | My Files<br>File Groups<br>Libraries<br>Axiom System                        | •                               |                    | V                  | Uni<br>of V   | versit<br>ermoi | y<br>nt                                                  |                |         |                                        |          |              |                                 |
| Process                                                            | Delete Plan File                                                            | s ^                             | A                  | xiom B             | Budgeting     | g & Financi     | al Reporti                                               | ng System      |         |                                        |          |              |                                 |
|                                                                    |                                                                             |                                 | N                  | /elcome:           |               |                 |                                                          |                |         |                                        |          |              |                                 |

## Firefox

1) Prior to launching Axiom, please ensure that your Firefox privacy and security settings are not using private browsing mode:

| ۲            | A Axiom Software | × 🐼 Settings × +                                                                                            |
|--------------|------------------|----------------------------------------------------------------------------------------------------|
| $\leftarrow$ | $\rightarrow$ G  | Sirefox about:preferences#privacy                                                                           |
|              |                  |                                                                                                    |
|              | හි General       | Require Windows authentication to autofill, view, or edit stored credit cards.                              |
|              | Home             | Unchecked                                                                                                   |
|              | Q Search         | History                                                                                                    |
|              | Privacy & Se     | curity Always use private browsing mode Clear History                                                       |
|              | Sync             | Remember browsing and download history                                                                      |
|              | m More from I    | Mozilla       □ Remember search and form history         ✓ Clear history when Firefox closes       Settings |

- 2) Prior to launching Axiom, please ensure that your Firefox browser is ClickOnce compliant. You can do this by either enabling ClickOnce support in the browser configuration settings, and by installing a ClickOnce extension for the browser.
- If you need to install a ClickOnce extension, find a ClickOnce extension available on the Firefox add-ins site (<u>https://addons.mozilla.org/en-</u>

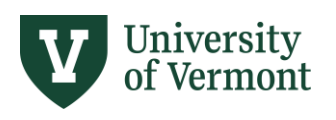

<u>US/firefox/search/?platform=windows&q=clickonce</u>). There are several that will work and search results change over time. One example of a ClickOnce in Firefox is:

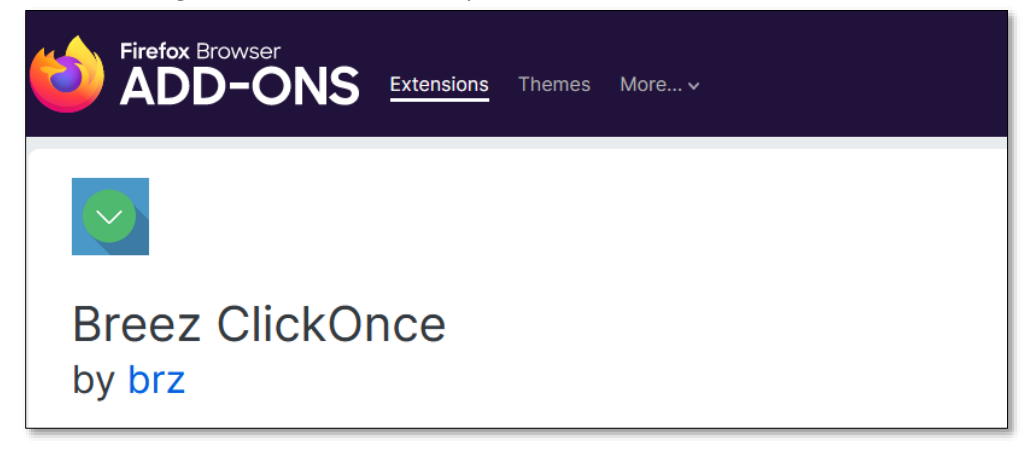

• The browser extension will have to be installed on your browser:

| Breez ClickOnce<br>by brz                                                                                                    |
|----------------------------------------------------------------------------------------------------|
| <ul> <li>This add-on is not actively monitored for security by Mozilla. Make sure you trust it before installing.</li> <li>Learn more</li> </ul> |
| Breez ClickOnce enables ClickOnce support in Mozilla Firefox.<br>It is required to be able to launch any Windows Forms or Windows                |

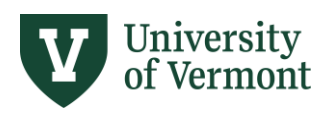

# **Axiom User Guide**

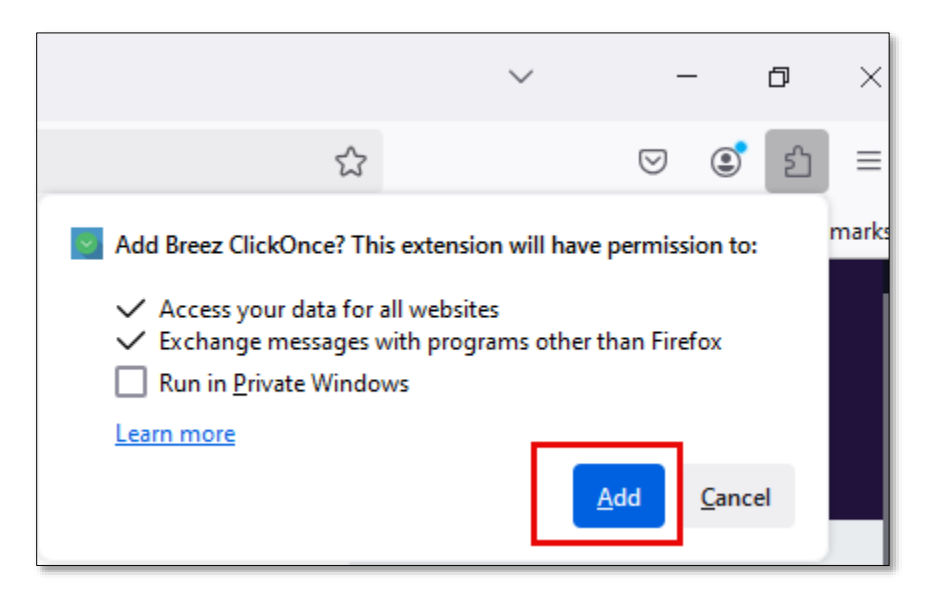

#### Return to <a href="https://uvm.axiom.cloud/">https://uvm.axiom.cloud/</a>. Click on Windows Client.

| $\leftarrow$ $\rightarrow$ C $	riangle$ https://uvm.axiom.cloud |                           |
|-----------------------------------------------------------------|---------------------------|
| AXIOM Axiom Home Administration Pages ~ Reports ~               |                           |
| Axiom System: The University of Vermont                         |                           |
| A Notifications                                                 | % Quick Links             |
| Notifications                                                   | Delete all Windows Client |
| You have no notifications from the last 30 days.                |                           |

At this point some browser extensions have an app that also needs to be installed on your machine.

| Breez ClickOnce                                                                                                    | × |
|----------------------------------------------------------------------------------------------------|---|
| To launch the ClickOnce application, <b>Breez ClickOnce Helper</b> needs to be installed on your computer.<br>Cli <mark>ck here to</mark> download Breez ClickOnce Helper and reload the page after installing. |   |

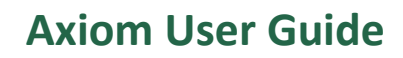

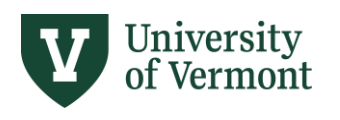

| Th | This PC > Downloads         |   |  |  |  |  |  |
|----|-----------------------------|---|--|--|--|--|--|
|    | Name                        |   |  |  |  |  |  |
| *  | V Today (5)                 | _ |  |  |  |  |  |
| *  | breezclickoncehelper(5).exe |   |  |  |  |  |  |

When downloading the software your computer may note that this is a new application. Click "More Info," then "Run Anyway." You will then get a notice that the ClickOnce application was installed successfully:

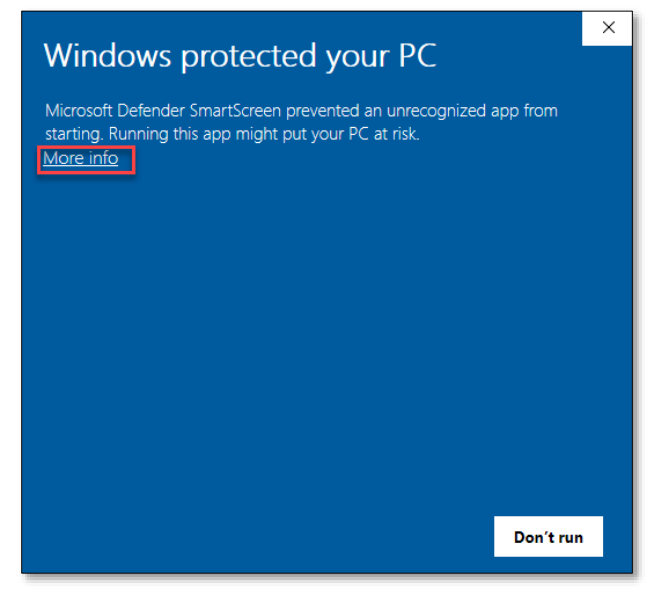

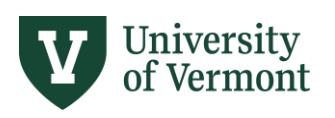

# **Axiom User Guide**

| Windows protected your PC                                                                                               |
|----------------------------------------------------------------------------------------------------|
| Microsoft Defender SmartScreen prevented an unrecognized app from starting. Running this app might put your PC at risk. |
| App: breezclickoncehelper(9).exe<br>Publisher: Unknown publisher                                                        |
|                                                                                                    |
| Run anyway Don't run                                                                                                    |
|                                                                                                    |
| Information ×                                                                                                    |
| Breez ClickOnce Helper was installed successfully                                                                       |
| ОК                                                                                                    |

Once you have completed the full installation of the ClickOnce Helper, reload the page

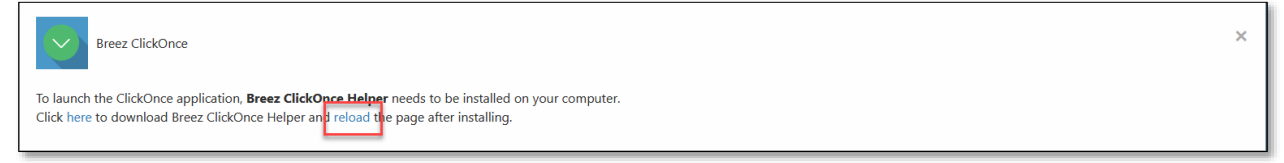

4) Click on the Windows Client icon at top-center of the page.

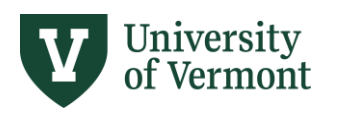

| $\leftarrow$ $\rightarrow$ C $\textcircled{a}$ https://uvm.axiom.cloud |                     |
|------------------------------------------------------------------------|---------------------|
| AXIOM Axiom Home Administration Pages ~ Reports ~                      |                     |
|                                                                        |                     |
| Axiom System: The University of Vermont                                |                     |
|                                                                        |                     |
| ♠ Notifications                                                        | % Quick Links       |
| Notifications Delete all                                               | June Windows Client |
|                                                                        | A Excel Client      |
| You have no notifications from the last 30 days.                       |                     |

5) A dialogue box will pop up asking you to install the Axiom application. Click install.

| Axiom System: The University of Vermont |                                                                                                    |                  |
|-----------------------------------------|----------------------------------------------------------------------------------------------------|------------------|
| . A Notifications                       | Application Install - Security Warning                                                                                                    | × % Quick Links  |
| Notifications                           | Do you want to install this application?                                                                                                    | Windows Client   |
| You have no                             | Name:<br>Atom: Clent<br>From (Hover over the string below to see the full domain):<br>urm.axiom.cloud<br>Publisher:<br>SYNTELLIS PERFORMANCE SOLUTIONS LL<br>Install Don't Install<br>Don't Install<br>If you do not frust the source, do not install this software. More Information. | Ang Excel Client |

6) It may take a minute or two to install the application for the first time. Once that is complete, click on the Windows Client again. You should see the following screen:

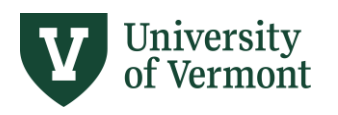

# **Axiom User Guide**

🛋 | 🔚 🕤 や | Axiom Software - The University of Vermont - Home.xlsx

| Fi             | e AXIOM Home                                                                         |         |                       |          |                                                                      |                |                       |                                |           |                  |                         |
|----------------|--------------------------------------------------------------------------------------|---------|-----------------------|----------|----------------------------------------------------------------------|----------------|-----------------------|--------------------------------|-----------|------------------|-------------------------|
| 83<br>83<br>83 | 2025 MY Salary Planning •<br>2025 SY Line Item Budget •<br>2025 SY Salary Planning • | Reports | Tables Imports Manage | GoTo ▼   | <ul> <li>Refresh •</li> <li>Orill •</li> <li>Freeze Panes</li> </ul> | V Quick Filter | Print •<br>F Snapshot | Show Home Formula Bar Headings | Protect 🔹 | <b>?</b><br>Help | Close Axiom<br>Software |
|                | File Groups                                                                          | Reports | Administration        |          | File Options                                                         |                | File Output           | Display                        | Advanced  | Help             | Exit                    |
| <              | Axiom Assistant                                                                      | Ā       | Home ×                |          |                                                                      |                |                       |                                |           |                  |                         |
|                | My Files 🗸 🗸                                                                         | ^       |                       | ••       |                                                                      |                |                       |                                |           |                  |                         |
| rer            | File Groups 🛛 🗸                                                                      |         | Uni                   | versit   | У                                                                    |                |                       |                                |           |                  |                         |
| 음              | Libraries 🗸                                                                          |         | l'Z of V              | ermo     | nt                                                                   |                |                       |                                |           |                  |                         |
| Ĕ              | Axiom System 🛛 🗸                                                                     |         |                       | ci illo. | ιιι                                                                  |                |                       |                                |           |                  |                         |
| ocess          | Delete Plan Files ^                                                                  | А       | xiom Budgeting        | & Financ | ial Reportir                                                         | ng System      |                       |                                |           |                  |                         |
| Pr             |                                                                                      | W       | alcome                |          |                                                                      |                |                       |                                |           |                  |                         |
| -              |                                                                                      |         | ereorite.             |          |                                                                      |                |                       |                                |           |                  |                         |

### Chrome

- 1) Prior to launching Axiom, please ensure that your Chrome browser is ClickOnce compliant. You can do this by either enabling ClickOnce support in the browser configuration settings, or by installing a ClickOnce extension for the browser.
- If you need to install a ClickOnce extension, find a ClickOnce extension available on the Chrome add-ins site (<u>https://chrome.google.com/webstore/search/clickonce</u>). There are several that will work and search results change over time. One example of a ClickOnce in Chrome is:

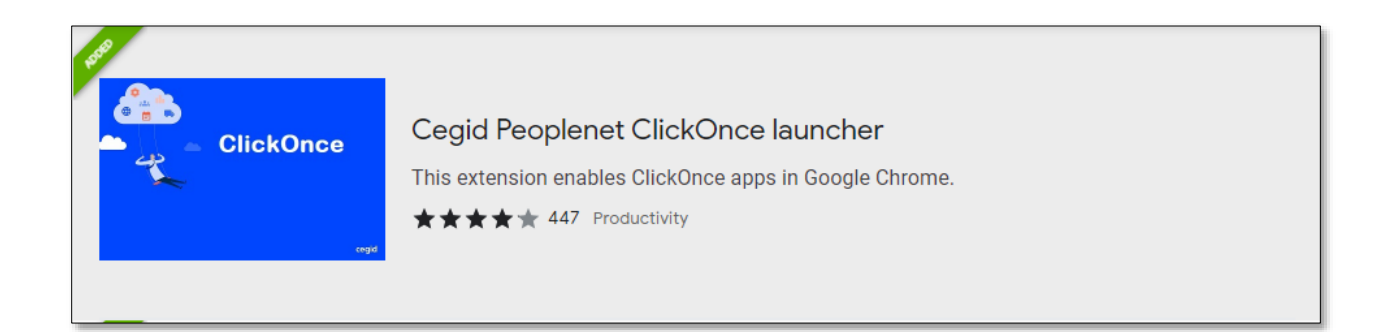

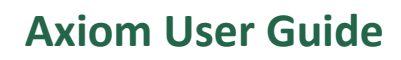

| Home > Extensions > Cegid Peoplenet C<br>Cegid Peoplenet<br>***** 447 (i)   Pro | ClickOnce launcher<br>ClickOnce launcher<br>pductivity   500,000+ users | Add to Chrome |
|---------------------------------------------------------------------------------|-------------------------------------------------------------------------|---------------|
| Overview                                                                        | Privacy practices Reviews Support Related                               |               |
|                                                                                 | <image/>                                                                |               |

| Add "Cegid Peoplenet ClickOnce launcher"?        |
|--------------------------------------------------|
| It can:                                          |
| Read and change all your data on all websites    |
| Manage your downloads                            |
| Communicate with cooperating native applications |
| Add extension Cancel                             |

• Ensure the ClickOnce extension has been fully installed on your device. In Chrome, sometimes the browser extension has an app that also needs to be installed on your machine.

University of Vermont

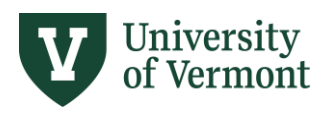

| time installation steps                                                                                                    |                                                                |                                                                                                    |
|----------------------------------------------------------------------------------------------------|----------------------------------------------------------------|----------------------------------------------------------------------------------------------------|
| 1<br>on the pop-up download window to launch m4c<br>er for the Cegid Peoplenet ClickOnce launcher e                                                                                                    | lickoncehelper.exe. This is a compulsory<br>xtension.          | Step 2<br>Click on the file to run the helper installer.                                                                                                    |
|                                                                                                    | ∨ - □ X                                                        | Step 3<br>A message will be shown when the helper for the Cegid Peoplenet<br>ClickOnce launcher extension is successfully installed. Then, you can close<br>this name |
| ዸ ☆                                                                                                    | * 🛃 🖬 🛎 🗄                                                      | uno pago.                                                                                                    |
| m4clickoncehelper.exe<br>44.0 KB • Done                                                                                                    |                                                                | Uninstall information<br>If you remove the extension you should also uninstall the "Cegid ClickOnce<br>helper for Chrome" program from your system.                   |
|                                                                                                    |                                                                |                                                                                                    |
| If the pop-up download window disappears, young on the indicated button.                                                                                                    | u can display the latest downloads by                          |                                                                                                    |
| . If the pop-up download window disappears, yo<br>ng on the indicated button.                                                                                                    | u can display the latest downloads by $\sim$ – $\Box$ $\times$ |                                                                                                    |
| If the pop-up download window disappears, young on the indicated button.                                                                                                    | u can display the latest downloads by                          |                                                                                                    |
| If the pop-up download window disappears, yoing on the indicated button.                                                                                                    | u can display the latest downloads by                          |                                                                                                    |
| If the pop-up download window disappears, yoing on the indicated button.<br>Recent Downloads<br>Mathematicated button.<br>Mathematicated button. | u can display the latest downloads by                          |                                                                                                    |

#### Check your downloads folder if needed. Double click on the application:

| Th | is PC > Downloads           |   |                    |
|----|-----------------------------|---|--------------------|
|    | Name                        | ~ | Date modified      |
| *  | ✓ Today (1)                 |   |                    |
| -  | 😨 m4clickoncehelper (4).exe |   | 11/15/2023 2:05 PM |

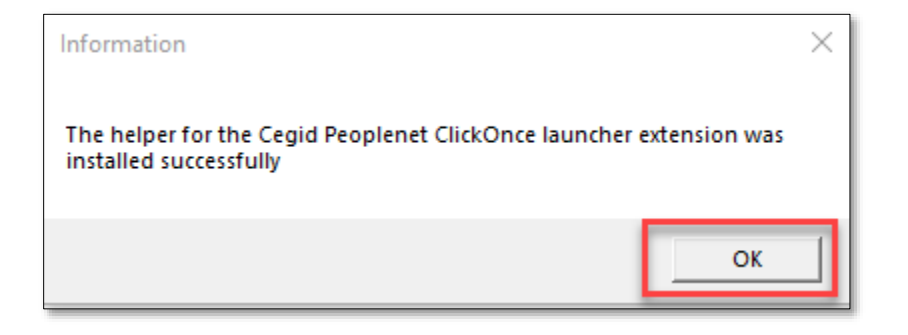

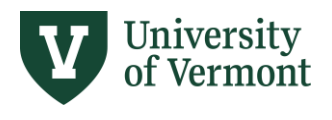

Once you have completed the full installation of the ClickOnce Helper, clear your browser history, go to <u>https://uvm.axiom.cloud/home/</u>, and try the Windows client again.

3) After you have ensured your browser is ClickOnce compliant, restart Chrome. Navigate back to <a href="https://uvm.axiom.cloud/">https://uvm.axiom.cloud/</a>. Click on the Windows Client icon at top-center of the page.

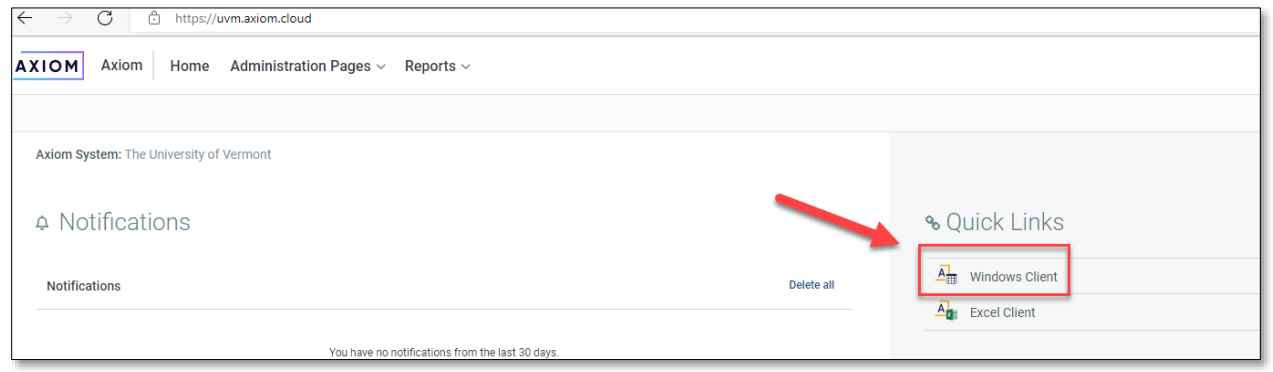

4) A dialogue box will pop up asking you to install the Axiom application. Click install.

| Axiom System: The University of Vermont |                                                                                                    |            |                          |
|-----------------------------------------|----------------------------------------------------------------------------------------------------|------------|--------------------------|
| . A Notifications                       | Application Install - Security Warning                                                                                                    | ×          | ∾ Quick Links            |
| Notifications                           | Do you want to install this application?                                                                                                    | <b>6</b> 2 | Windows Client           |
| You have no                             | Name:<br>Adom Client<br>From (Hover over the string below to see the full domain):<br>urmaxiom.doud<br>Publisher:<br>SYNTELIS FREFORMANCE SOLUTIONS LIC<br>Install Don't in<br>Don't in<br>Install Don't in<br>Don't in<br>Don't i | ıstall     | <u>A</u> ĝ∎ Excel Client |

5) It may take a minute or two to install the application for the first time. Once that is complete, click on the Windows Client again. You should see the following screen:

| A           | 🕞 🔿 🔿 🛛 Axiom Se                                                            | oftwa              | re - The Ur | niversity of  | Vermont - Home | e.xlsx                    |                                                                      |                 |                   |           |           |           |                         |
|-------------|-----------------------------------------------------------------------------|--------------------|-------------|---------------|----------------|---------------------------|----------------------------------------------------------------------|-----------------|-------------------|-----------|-----------|-----------|-------------------------|
| Fi          | le AXIOM Ho                                                                 | me                 |             |               |                |                           |                                                                      |                 |                   |           |           |           |                         |
| 8<br>8<br>8 | 2025 MY Salary Plannin<br>2025 SY Line Item Budg<br>2025 SY Salary Planning | g ▼<br>et ▼<br>I ▼ | Reports     | Tables        | Imports Manage | E Save ▼<br>I⊟Change View | <ul> <li>Refresh •</li> <li>Orill •</li> <li>Freeze Panes</li> </ul> | Vy Quick Filter | Print •<br>E-mail | Show Home | Protect 🕶 | ?<br>Help | Close Axiom<br>Software |
|             | File Groups                                                                 |                    | Reports     | Ad            | ministration   |                           | File Options                                                         |                 | File Output       | Display   | Advanced  | Help      | Exit                    |
| <           | Axiom Assistant                                                             |                    |             | A Home        | х              |                           |                                                                      |                 |                   |           |           |           |                         |
|             | My Files                                                                    | ~                  | ^           |               | TT             | •••                       |                                                                      |                 |                   |           |           |           |                         |
| rer         | File Groups                                                                 | ~                  |             |               | Uni            | versit                    | У                                                                    |                 |                   |           |           |           |                         |
| plor        | Libraries                                                                   | ~                  |             | • • •         | / of V         | <b>Jermo</b>              | nt                                                                   |                 |                   |           |           |           |                         |
| â           | Axiom System                                                                | ~                  |             | $\overline{}$ |                |                           | iii                                                                  |                 |                   |           |           |           |                         |
| Process     | Delete Plan Files                                                           | ~                  | V           | Axiom         | Budgetin       | g & Financi               | ial Reportir                                                         | ng System       |                   |           |           |           |                         |

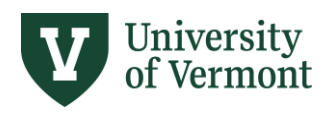

# Step Three: For Mac Users

Because Axiom Windows client is currently only supported for Windows PCs, Enterprise Technology Services has made Axiom available for Mac users via a Virtual Desktop Infrastructure (VDI).

In addition to the below instructions once in VDI you will need to follow instructions in this manual to install ClickOnce extension if using web browser **Chrome, Edge, or Firefox**. Each time you log in to the Business Apps desktop is considered the "first time" as the virtual machine gets destroyed and recreated anew each time you log out. For this reason, you will need to install ClickOnce each time you log into VDI.

- 1) From your current laptop, point a web browser at <a href="https://desktop.uvm.edu/">https://desktop.uvm.edu/</a>
- 2) Click on "Install VMware Horizon Client."

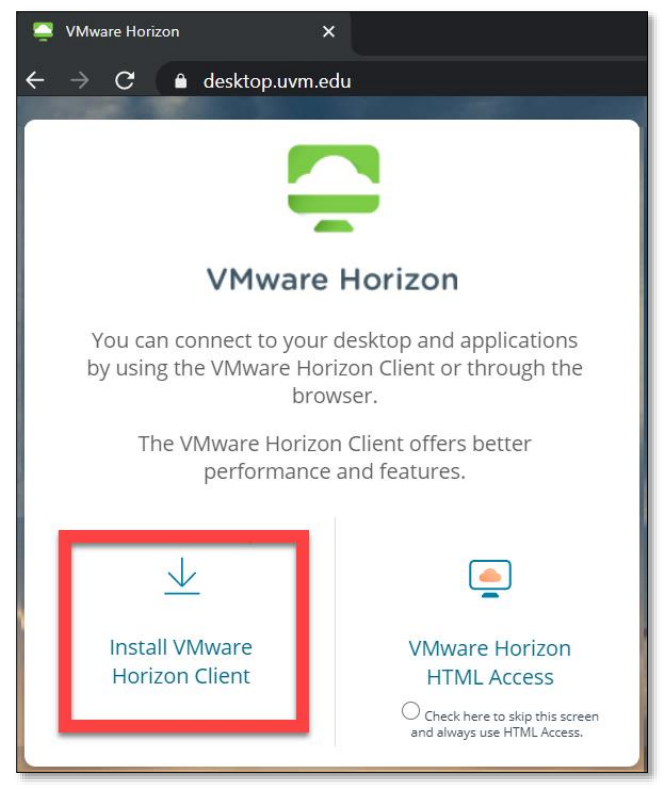

Select the correct VMware Horizon Client (for Mac):

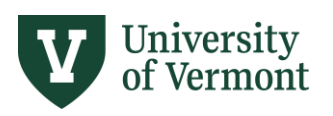

| Home ,   | / VMware Horizon Clients                                                                                   |            |                                   |
|----------|----------------------------------------------------------------------------------------------------|------------|-----------------------------------|
| De       | wnload VMware Horizon Clients                                                                              |            | Product Resources                 |
|          |                                                                                                    |            | View My Download History          |
| Select   | Version: VMware Horizon Clients for Windows, Mac, iOS, Linux, and Android allow you to connect             |            | Product Info                      |
| 4.0      | <ul> <li>to your VMware Horizon virtual desktop from your device of choice giving you on-the-go</li> </ul> |            | Documentation                     |
|          | access from any location.                                                                                  |            | VMware View Mobile Client Privacy |
|          | Read More                                                                                                  |            | Horizon View Community            |
|          |                                                                                                    |            | for Linux                         |
| Prod     | uct Downloads Drivers & Tools Open Source Custom ISOs                                                      |            |                                   |
|          | Product                                                                                                    | Release D  | ato                               |
| <b>~</b> | VMware Horizon Client for Windows                                                                          |            |                                   |
|          | VMware Horizon Client for Windows                                                                          | 2016-12-08 | 8 Go to Downloads                 |
| <b>~</b> | VMware Horizon Client for Windows 10 UWP                                                                   |            |                                   |
|          | VMware Horizon Client for Windows 10 UWP                                                                   | 2016-12-08 | 8 Go to Downloads                 |
|          | VMware Horizon Client for Windows 10 UWP for x86-based devices                                             | 2016-12-08 | 8 Go to Downloads                 |
| <b>*</b> | VMware Horizon Client for Mac                                                                              |            |                                   |
|          | VMware Horizon Client for Mac                                                                              | 2016-12-08 | 8 Go to Downloads                 |
| <b>~</b> | VMware Horizon Client for Linux                                                                            |            |                                   |
|          | VMware Horizon Client for 64-bit Linux                                                                     | 2016-12-08 | 8 Go to Downloads                 |
|          | VMware Horizon Client for 32-bit Linux                                                                     | 2016-12-08 | 8 Go to Downloads                 |
| ~        | VMware Horizon Client for IOS                                                                              |            |                                   |
|          | VMware Horizon Client for IOS                                                                              | 2016-12-08 | 8 Go to Downloads                 |
| ~        | VMware Horizon Client for Android                                                                          |            |                                   |
|          | The VMware Horizon client for Android ARM based devices                                                    | 2016-12-08 | 8 Go to Downloads                 |

3) Download the VMware Horizon Client

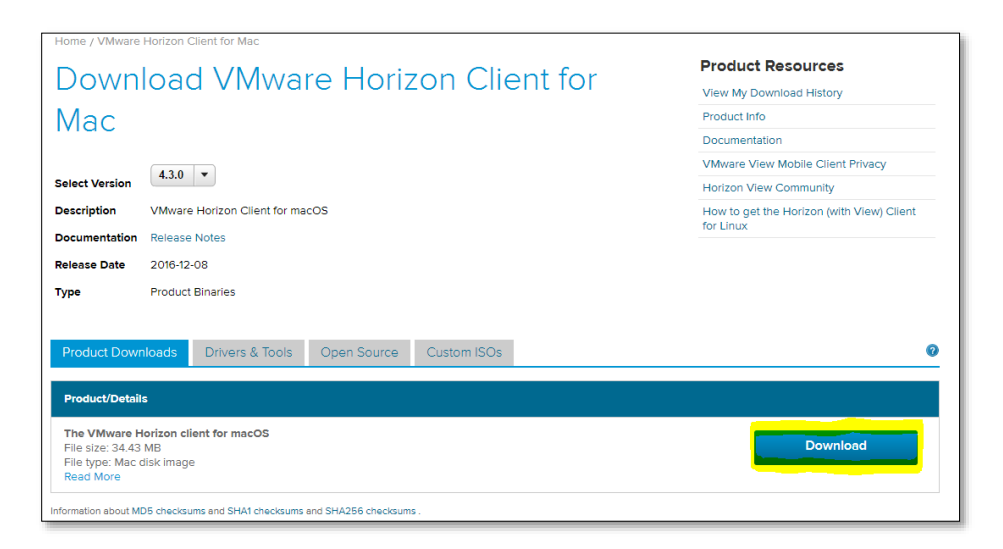

The steps above should be needed only once.

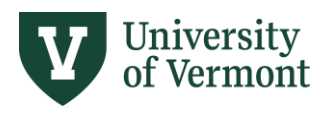

4) After installation, run the VMware Horizon Client. It should ask for your Connection Server, that is "<u>desktop.uvm.edu</u>".

| VMware Horizon Client    |                                                                                                    |   | - 0 | X נ |
|--------------------------|----------------------------------------------------------------------------------------------------|---|-----|-----|
| + New Server             |                                                                                                    |   |     | ≡・  |
| Add Server               |                                                                                                    |   |     |     |
| 📮 VMware Horizon Client  |                                                                                                    |   |     | ×   |
| New Server               |                                                                                                    |   |     | = • |
| + Contract of the server | VMware Horizon Client     Enter the name of the Connection Server     desktop.uvm.adu     Cancel     Connect | 1 |     |     |

5) Login with your UVM NetID and password.

| 回 Login         |                    | – 🗆 X        |
|-----------------|--------------------|--------------|
| vmware Horiz    |                    |              |
| Server          | An https://decktor | a uvm edu    |
| User name:      |                    |              |
| Password:       |                    |              |
| <u>D</u> omain: | CAMPUS             | ~            |
|                 |                    | Login Cancel |

Or it may look like this screen,

| 🎑 Login        |                               |    |       |  |
|----------------|-------------------------------|----|-------|--|
| Enter your UVM | NetID user name and passcode. |    |       |  |
| Server:        | 👌 https://desktop.uvm.edu     |    |       |  |
| User name:     |                               |    |       |  |
| Passcode:      |                               |    |       |  |
|                |                               | _  |       |  |
|                | Cano                          | əl | Login |  |

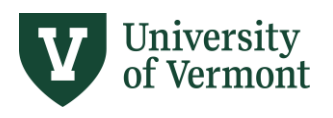

6) Double-click on "UVM Business Apps."

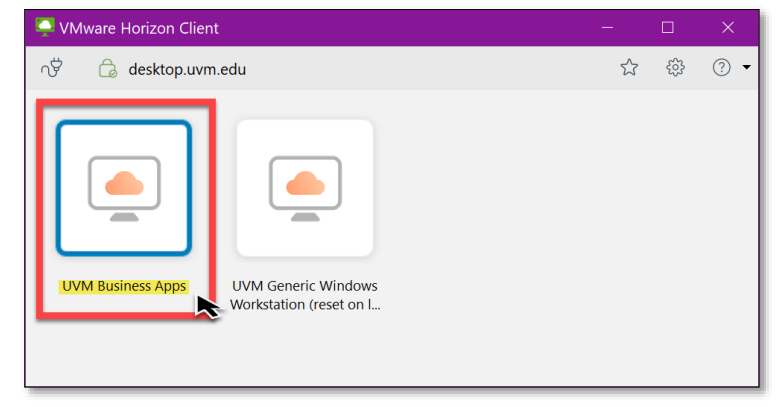

- 7) It should automatically login you into a Windows desktop. (It may take a few minutes the first time.)
- 8) Once the Windows desktop comes up, launch a Microsoft Edge browser in the virtual desktop. From here, follow the instructions for <u>PC Users</u> based on the browser you use.

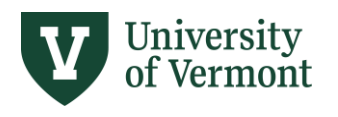

# Step Four: Log In

- 1. 1. Go to <a href="https://uvm.axiom.cloud/">https://uvm.axiom.cloud/</a>
- 2. If prompted with UVM's authentication page, enter your netID and password
- 3. Double-click on **Windows Client**

| Axiom Software × +                                                                                      |                 |                                                 |
|----------------------------------------------------------------------------------------------------|-----------------|-------------------------------------------------|
| <ul> <li>← → C △ △ uvm.axiom.cloud/home/</li> <li>③ UVM Voicemail ♥ Registrar ♥ Peoplesoft ▲</li> </ul> | myUVM Portal    | 7 DF Guides 🔛 Budget: Axiom 🛛 V Budget: Yea     |
| <b>AXIOM</b> Axiom Home Administrati                                                                    | on Pages $\vee$ | Recent Places $\checkmark$ Reports $\checkmark$ |
|                                                                                                    |                 |                                                 |
| Axiom System: The University of Vermont                                                                 |                 |                                                 |
| ♣ Notifications                                                                                         |                 | % Quick Links                                   |
| Notifications                                                                                           | Delete all      | A Windows Client                                |
|                                                                                                    |                 |                                                 |

4. View after selecting Windows Client

| A       | 📕   🕁 🥎 ờ   Axiom Software - The University of Vermont - Home.xIsx                   |            |                       |         |                                                                                                    |                |             |                                      |           |            |                         |
|---------|--------------------------------------------------------------------------------------|------------|-----------------------|---------|----------------------------------------------------------------------------------------------------|----------------|-------------|--------------------------------------|-----------|------------|-------------------------|
| F       | File AXIDM Home                                                                      |            |                       |         |                                                                                                    |                |             |                                      |           |            |                         |
|         | 2025 MY Salary Planning •<br>2025 SY Line Item Budget •<br>2025 SY Salary Planning • | Reports    | Tables Imports Manage | GoTo ▼  | Refresh •<br>Comparison •<br>Comparison •<br>Compa | V Quick Filter | Print •     | Show Home<br>Formula Bar<br>Headings | Protect 🔹 | ()<br>Help | Close Axiom<br>Software |
|         | File Groups                                                                          | Reports    | Administration        |         | File Options                                                                                                    |                | File Output | Display                              | Advanced  | Help       | Exit                    |
| <       | Axiom Assistant                                                                      |            | A Home X              |         |                                                                                                    |                |             |                                      |           |            |                         |
|         | My Files                                                                             | <b>~</b> ^ | TTest                 |         | -                                                                                                    |                |             |                                      |           |            |                         |
| rer     | File Groups                                                                          | ~          | Uni                   | versity | y                                                                                                    |                |             |                                      |           |            |                         |
| olq     | Libraries                                                                            | ~          | L'O of V              | ermor   | ht                                                                                                    |                |             |                                      |           |            |                         |
| ŵ       | Axiom System                                                                         | ~          |                       | 0111101 |                                                                                                    |                |             |                                      |           |            |                         |
| Process | Delete Plan Files Axiom Budgeting & Financial Reporting System                       |            |                       |         |                                                                                                    |                |             |                                      |           |            |                         |

# Troubleshooting: Axiom Log In

### Syntellis Sign-in Screen

If you are prompted with the below Syntellis sign-in screen, **do not try to fill in**. UVM username and password will not work for Syntellis prompt.

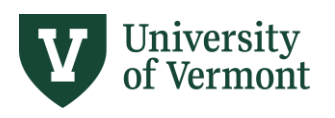

|                      |                                     | AXIOM    |
|----------------------|-------------------------------------|----------|
| Username<br>Password | Remember me                         | Cancel   |
| Copyright ©          | 2020, Syntellis Performance Solutio | ns, LLC. |

If you see this screen it's possible you have not downloaded the ClickOnce application. This is required for Chrome, Edge, or Firefox. See instructions in this document for installing ClickOnce.

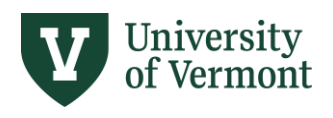

### Windows Client Login Error: Axiom Installation Does Not Pop Up

In order to ensure that your PC prompts you to install Axiom for your first time logging in to Edge, Firefox, or Chrome, please ensure that the ClickOnce browser extension has completed its installation on your browser as well as on your PC. Different extensions have different installation instructions, so please pay close attention to this. Generally, it is likely that...

- You will need to turn off all pop-up blockers you have on the browser.
- The browser extension will have to be installed on your chosen browser.

| Breez ClickOnce<br>by brz                                                                                                    |
|----------------------------------------------------------------------------------------------------|
| <ul> <li>This add-on is not actively monitored for security by Mozilla. Make sure you trust it before installing.</li> <li>Learn more</li> </ul> |
| Breez ClickOnce enables ClickOnce support in Mozilla Firefox.<br>It is required to be able to launch any Windows Forms or Windows                |

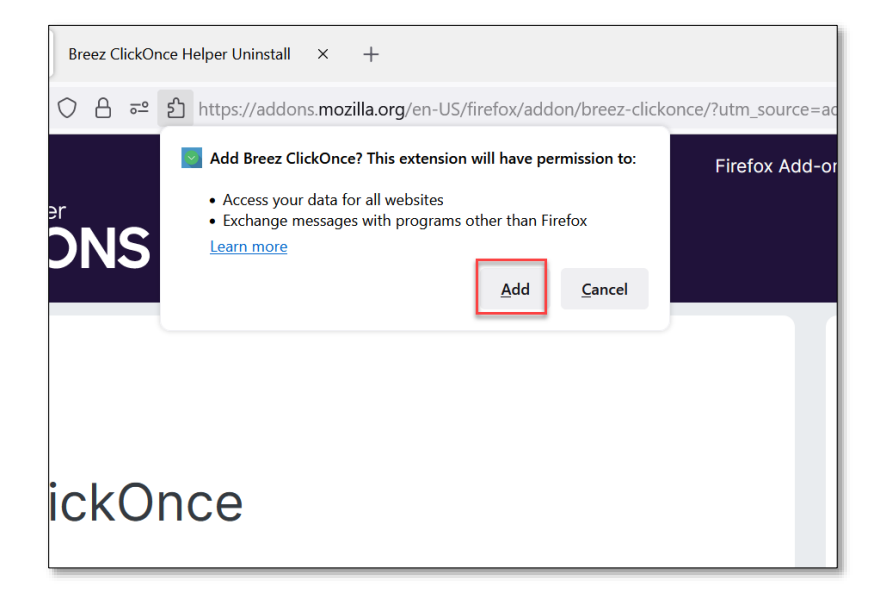

• The browser extension has an app that also needs to be installed on your machine.

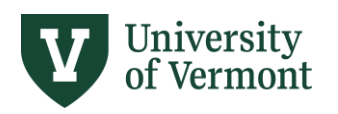

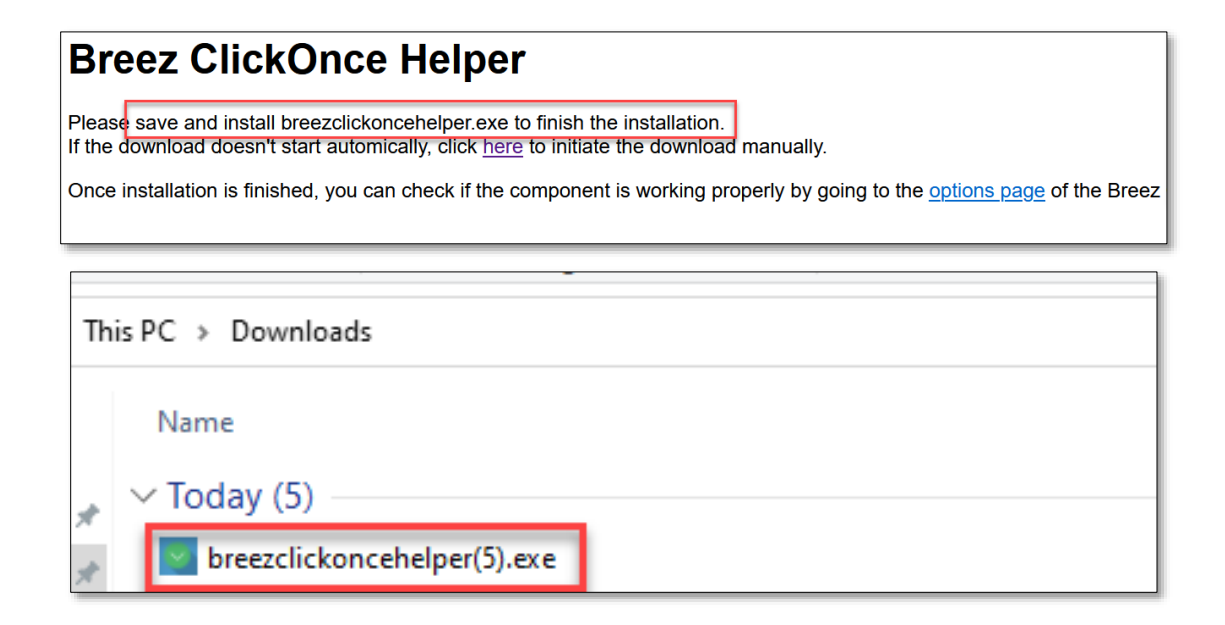

Once you have completed the full installation of the ClickOnce Helper, clear your browser history, go to <u>https://uvm.axiom.cloud/home/</u>, and try the Windows client again.

### Windows Client Login Error: Axiom EPM Client Launcher

If prompted with one of the following error message after clicking on windows client:

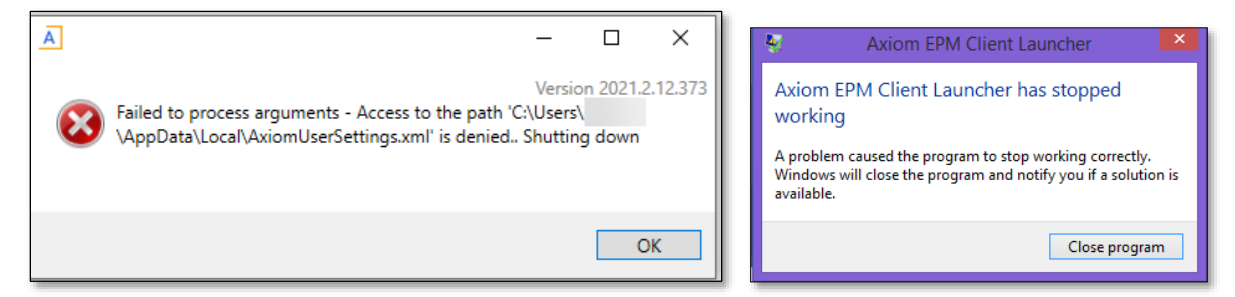

You may need to complete the steps outlined below to fix the EMP Client Launcher.

1) Delete the AxiomUserSettings.xml document. This will be located C:\Users\<username>\AppData\Local

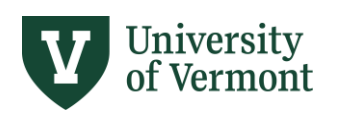

|   | 🍌 → This PC → OSDisk (C:) → Users → tguido → AppData → Local → |                    |                  |  |  |  |  |  |
|---|----------------------------------------------------------------|--------------------|------------------|--|--|--|--|--|
| ^ | Name                                                           | Date modified 🔹    | Туре             |  |  |  |  |  |
|   | 🔊 AxiomUserSettings.xml                                        | 11/25/2019 2:27 PM | Adobe Acrobat D  |  |  |  |  |  |
|   | 🚳 lconCache.db                                                 | 11/22/2019 4:52 PM | Data Base File   |  |  |  |  |  |
|   | Resmon.ResmonCfg                                               | 4/26/2019 2:49 PM  | Resource Monitor |  |  |  |  |  |
|   | 퉬 Temp                                                         | 11/25/2019 2:44 PM | File folder      |  |  |  |  |  |

Delete Axiom Temporary file folders located
 C:\Users\<username>\AppData\Local\Apps\2.0\<subfolders>

|   | ▶ This PC | ▶ OSDisk (C:) ▶ User | s → tguido → | AppData → Local →  | Apps ▶      |
|---|-----------|----------------------|--------------|--------------------|-------------|
| ^ | Name      | ^                    |              | Date modified      | Туре        |
|   | 归 2.0     |                      |              | 11/22/2019 4:16 PM | File folder |

- 3) Open the web browser.
- 4) Navigate to the Axiom launch page and click on the Axiom Windows client to install and launch